# Compensator to Compensator and TPA to Compensator transfer

Support Guide

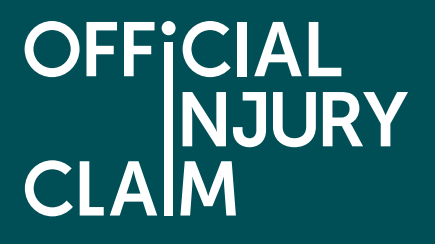

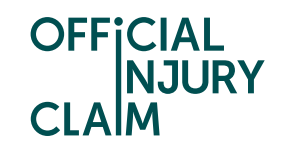

## **Compensator to Compensator transfer**

### Support Guide

Before a liability decision has been made on a claim, the Compensator will be able to transfer the claim to a different Compensator within the portal. A TPA can also pass a claim to another Compensator.

When on the claim overview page the option to transfer a claim will be under 'My other actions'. The user will need to select 'Transfer claim to another compensator'

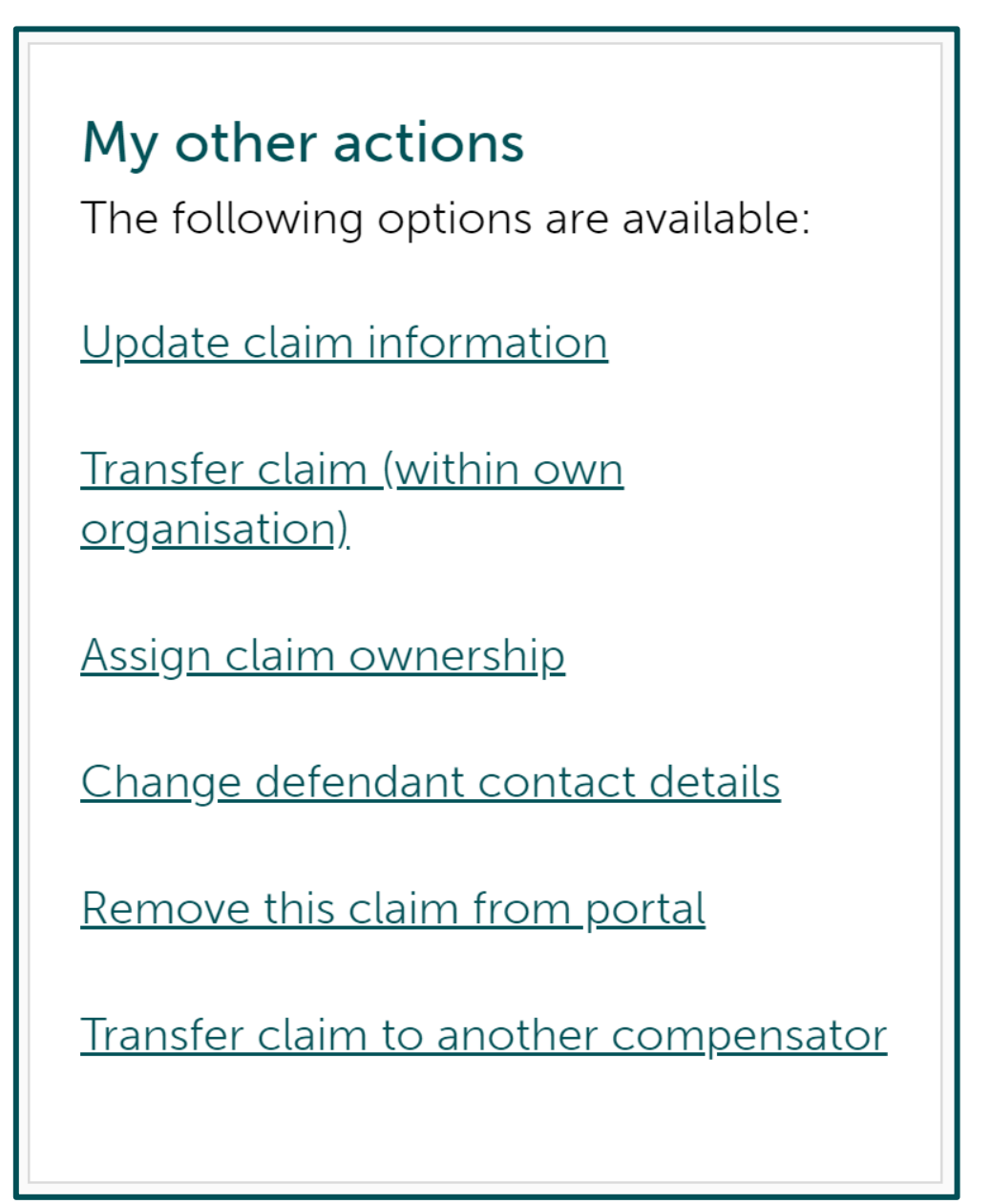

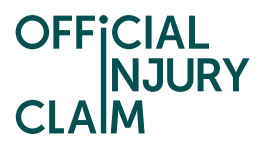

For a TPA transferring a claim they will need to click on the option to 'Transfer claim to a compensator'.

# My other actionsThe following options are available:Update claim informationTransfer claim (within own<br/>organisation)Assign claim ownershipChange defendant contact detailsRemove this claim from portalTransfer claim to a compensator

Update policy details

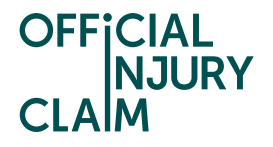

On the next screen the user will need to select the Compensator they wish to pass the claim to and provide a reason for transfer, reference number, their name and job title. There is also an option to provide the name of the policyholder. This may be useful for the other Compensator if the responsible driver is not the policyholder.

| Enter compensator details          |                                   |                                 |  |  |  |  |
|------------------------------------|-----------------------------------|---------------------------------|--|--|--|--|
| Note that all fields marke         | ed with <b>*</b> are mandatory.   |                                 |  |  |  |  |
| Claimant name<br><b>Test Test</b>  | Accident date<br>18/08/2024-18:17 | Defendant VRN<br><b>Z452AAQ</b> |  |  |  |  |
| Portal reference<br>OIC-10-24-2002 | Claim created date 04/10/2024     |                                 |  |  |  |  |
| Provide the name of Pol            | icyholder                         |                                 |  |  |  |  |
| Choose a compensator               | from the list *                   |                                 |  |  |  |  |
|                                    |                                   |                                 |  |  |  |  |
| Reason <b>*</b>                    | Reason *                          |                                 |  |  |  |  |
|                                    |                                   |                                 |  |  |  |  |
|                                    |                                   |                                 |  |  |  |  |
| Reference number *                 | ers                               |                                 |  |  |  |  |
|                                    |                                   |                                 |  |  |  |  |
| Name *                             |                                   |                                 |  |  |  |  |
| Job title*                         |                                   |                                 |  |  |  |  |
|                                    |                                   |                                 |  |  |  |  |
|                                    |                                   |                                 |  |  |  |  |
| Confirm and Send Cancel            |                                   |                                 |  |  |  |  |

When selecting the Compensator the user wishes to pass the claim to, they will need to start typing in the name of the Compensator and select them from the dropdown list.

| Choose a compensator from the list <b>*</b> |  |  |
|---------------------------------------------|--|--|
| marsh                                       |  |  |
| Marshall Insurers                           |  |  |

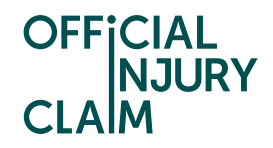

The record of the transfer will now show in the 'Transfer Requests' workbasket.

| <u>My Team's Work</u> | My Organisation's | <u>Work</u> <u>Resol</u> r | ved Claims <u>M</u> | <u>y Recent Work</u>                         | Transfer Requests                          |                                  |
|-----------------------|-------------------|----------------------------|---------------------|----------------------------------------------|--------------------------------------------|----------------------------------|
|                       |                   |                            |                     |                                              |                                            | ow filters <u>Refresh</u>        |
|                       |                   |                            |                     |                                              | Ci.etion                                   |                                  |
| Case ID               | Claimant name     | Accident date              | Portal reference    | Organisation nam<br>e (Transferred fro<br>m) | Organisation na<br>me (Transferred t<br>o) | Status (Transfer<br>case status) |
| TFR-10-24-10          | 001 Test Test     | 18/08/2024                 | OIC-10-24-2002      | Training<br>Compensator                      | Marshall Insurers                          | Pending-Approval                 |

We will now look at how the Compensator the claim is being passed to can review the transfer request.

The request will come in to the 'Transfer Requests' workbasket. A 'New' tag will show on the record.

| <u>My Tea</u> | am's Work <u>M</u> | <u>y Organisation's \</u> | <u>Nork</u> <u>Resol</u> | ved Claims       | l <u>y Recent Work</u>                       | Transfer Requests                          |                                  |
|---------------|--------------------|---------------------------|--------------------------|------------------|----------------------------------------------|--------------------------------------------|----------------------------------|
|               |                    |                           |                          |                  |                                              |                                            | <u>ow filters</u> <u>Refresh</u> |
|               |                    |                           |                          |                  |                                              |                                            |                                  |
|               | Case ID            | Claimant name             | Accident date            | Portal reference | Organisation nam<br>e (Transferred fro<br>m) | Organisation na<br>me (Transferred t<br>o) | Status (Transfer<br>case status) |
| New           | TFR-10-24-1001     | . Test Test               | 18/08/2024               | OIC-10-24-2002   | Training<br>Compensator                      | Marshall Insurers                          | Pending-Approval                 |
|               |                    |                           |                          |                  |                                              |                                            |                                  |

When the user clicks on the record, they will be taken to this screen showing them a summary of the transfer. They will need to select 'Continue' to make a decision.

| Transfer request                              |                                           |                                 |
|-----------------------------------------------|-------------------------------------------|---------------------------------|
| Claimant name<br><b>Test Test</b>             | Accident date<br>18/08/2024-18:17         | Defendant VRN<br><b>Z452AAQ</b> |
| Portal reference<br>OIC-10-24-2002            | Claim created date<br>04/10/2024          |                                 |
| Deadline for liability response<br>09/10/2024 | Claim transfer request date 04/10/2024    |                                 |
| Training Compensator suggests the claim       | OIC-10-24-2002 should be allocated to you | r organisation.                 |

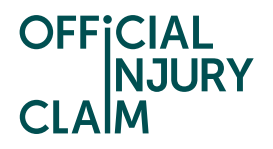

The user will then see this screen detailing the information provided by the Compensator or TPA who raised the transfer. The documents from the claim will also be available for review. When rejecting the request, the user will need to provide a reference number and their name and job title. There is also an option to leave comments.

| Manage tra                                                                                                    | Manage transfer request                                                                                                    |                                                     |  |  |  |  |
|----------------------------------------------------------------------------------------------------|----------------------------------------------------------------------------------------------------|-----------------------------------------------------|--|--|--|--|
| Note that all fields marked v                                                                                                    | vith * are mandatory.                                                                                                    |                                                     |  |  |  |  |
| Claimant name<br>Test Test<br>Portal reference<br>OIC-10-24-2002                                                                  | Accident date<br>18/08/2024-18:17<br>Claim created date<br>04/10/2024                                                                                                    | Defendant VRN<br>Z452AAQ                            |  |  |  |  |
| Deadline for liability<br>response<br>09/10/2024<br>Training Compensator sugg<br>organisation and has supplie<br>below documents. | Claim transfer request date<br>04/10/2024<br>ests this claim should be alloca<br>ed the following information al                                                                                         | Policy holder<br>——<br>ated to your<br>ong with the |  |  |  |  |
| Test                                                                                                    |                                                                                                    |                                                     |  |  |  |  |
| Small claim notification form<br>OIC-10-24-2002_SCNF_04                                                                           | n<br>- <u>10-2024 12-03.pdf</u>                                                                                                    |                                                     |  |  |  |  |
| Defendant small claim notif<br>OIC-10-24-2002_DSCNF_(                                                                             | ication form<br>)4-10-2024 12-03.pdf                                                                                                    |                                                     |  |  |  |  |
| You need to decide if you a<br>claim will be auto routed to<br>you Reject, Training Compe                                         | You need to decide if you accept or reject the proposal. If you Accept, the<br>claim will be auto routed to you and will appear in your work queue. If<br>you Reject, Training Compensator will be told. |                                                     |  |  |  |  |
| Comments                                                                                                    |                                                                                                    |                                                     |  |  |  |  |
|                                                                                                    |                                                                                                    |                                                     |  |  |  |  |
| Remaining: 500 characters                                                                                                    |                                                                                                    |                                                     |  |  |  |  |
| Response*<br>Accept transfer<br>Reject transfer                                                                                   |                                                                                                    |                                                     |  |  |  |  |
| Reference number*                                                                                                    |                                                                                                    |                                                     |  |  |  |  |
| Name*                                                                                                    |                                                                                                    |                                                     |  |  |  |  |
|                                                                                                    |                                                                                                    |                                                     |  |  |  |  |
| Job title*                                                                                                    |                                                                                                    |                                                     |  |  |  |  |
|                                                                                                    |                                                                                                    |                                                     |  |  |  |  |
|                                                                                                    |                                                                                                    |                                                     |  |  |  |  |
| Confirm and Send Cano                                                                                                    | el                                                                                                    |                                                     |  |  |  |  |

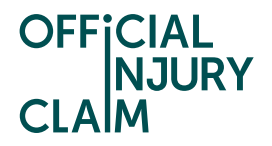

We will now look at what the Compensator or TPA attempting to transfer the claim will see once the request has been rejected.

Under the 'Transfer Requests' workbasket a 'New' tag will display next to the record to show that there has been an update.

| l | <u>My Tea</u> | m's Work      | l <u>y Organisation's '</u> | <u>Work</u> <u>Resc</u> | lved Claims      | <u>My Recent Work</u>   | Transfer Requ        | uests                       |
|---|---------------|---------------|-----------------------------|-------------------------|------------------|-------------------------|----------------------|-----------------------------|
|   |               |               |                             |                         |                  |                         | ļ                    | Show filters <u>Refresh</u> |
|   |               | Case ID       | Claimant name               | Assident data           | Doutol unforman  | Organisation na         | Organisation n       | Status (Transfer            |
|   |               | Case ID       | Claimant name               | Accident date           | Portal reference | rom)                    | ed to)               | case status)                |
|   | New           | TFR-10-24-100 | l Test Test                 | 18/08/2024              | OIC-10-24-2002   | Training<br>Compensator | Marshall<br>Insurers | Open-TransferRejected       |

When the use has opened the record, they will see the below summary screen. They will need to select 'Continue' to acknowledge the rejection.

| Transfer reques                            | st                                                                                    |                                 |  |  |  |  |
|--------------------------------------------|---------------------------------------------------------------------------------------|---------------------------------|--|--|--|--|
| Claimant name<br><b>Test Test</b>          | Accident date<br>18/08/2024-18:17                                                     | Defendant VRN<br><b>Z452AAQ</b> |  |  |  |  |
| Portal reference<br>OIC-10-24-2002         | Claim created date 04/10/2024                                                         |                                 |  |  |  |  |
| Deadline for liability response 09/10/2024 | Deadline for liability response<br>09/10/2024                                         |                                 |  |  |  |  |
| The transfer request associated with       | The transfer request associated with OIC-10-24-2002 is rejected by Marshall Insurers. |                                 |  |  |  |  |
| Continue                                   |                                                                                       |                                 |  |  |  |  |
| Close                                      |                                                                                       |                                 |  |  |  |  |

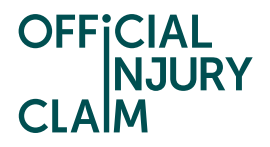

On the next screen the user will see the confirmation of rejection and will need to select 'Close' to acknowledge this.

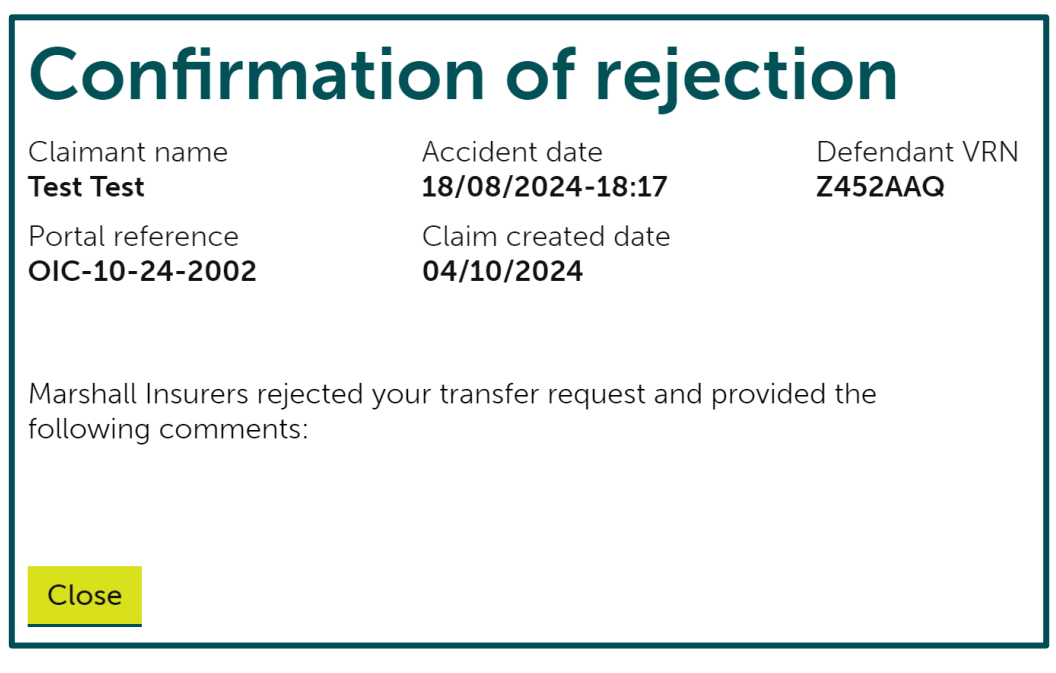

A transfer history document will be generated detailing what has happened.

Small claim notification form OIC-10-24-2002\_SCNF\_04-10-2024 12-03.pdf Defendant small claim notification form OIC-10-24-2002\_DSCNF\_04-10-2024 12-03.pdf Transfer history OIC-10-24-2002\_TransferHistory\_04-10-2024 13-11.pdf

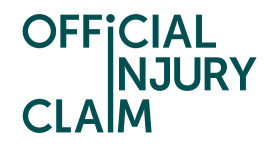

We will now look into how a Compensator can accept a transfer request.

Once the user has selected to accept the transfer, they will still need to provide a reference number and their name and job title alongside any comments that they wish to leave. Alongside this, they will have the option to provide the name of the policyholder and the policy number. They will need to click 'Confirm and send'. Once this has been completed the claim will move to their workbasket.

| Response *                       |
|----------------------------------|
| Accept transfer                  |
| Reject transfer                  |
| Provide the name of Policyholder |
|                                  |
| Policy number                    |
|                                  |

The Compensator or TPA who have transferred the claim will again see the 'New' tag alongside the record in the 'Transfer Requests' workbasket. They will once again see a summary page when they click on the record and need to select 'Continue'.

| Transfer request                                                                      |                                                                                     |                                 |  |  |
|---------------------------------------------------------------------------------------|-------------------------------------------------------------------------------------|---------------------------------|--|--|
| Claimant name<br>Test Test<br>Portal reference<br>OIC-10-24-2002                      | Accident date<br><b>18/08/2024-18:17</b><br>Claim created date<br><b>04/10/2024</b> | Defendant VRN<br><b>Z452AAQ</b> |  |  |
| Deadline for liability response <b>09/10/2024</b>                                     | Claim transfer request date 04/10/2024                                              |                                 |  |  |
| The transfer request associated with OIC-10-24-2002 is approved by Marshall Insurers. |                                                                                     |                                 |  |  |

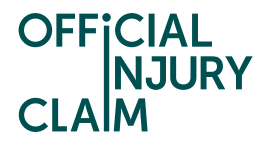

They will then see the confirmation of transfer screen. They will not need to do anything else and the system will transfer the claim to the other Compensator.

# **Confirmation of transfer**

Claimant name Test Test Accident date 18/08/2024-18:17 Defendant VRN **Z452AAQ** 

Portal reference OIC-10-24-2002

Claim created date **04/10/2024** 

Claim transfer request date **04/10/2024** 

Marshall Insurers approved your transfer request and the claim has been transferred to them and see below comments provided (if any):